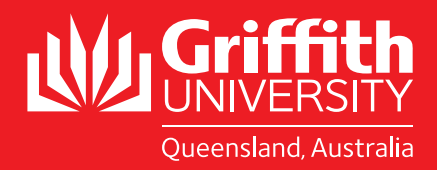

### STUDY ABROAD AND EXCHANGE STUDENTS

2018 - 2019 Course Search Guide

**BE REMARKABLE** 

KRACKA

# Study abroad and exchange students

2018 - 2019 Course Search Guide

In 2017, Griffith moved from a Semester system to a Trimester system. This means Griffith has replaced **Semester 1** with **Trimester 1** and **Semester 2** with **Trimester 2**. Trimester 3 is now a formal study period which was previously referred to as Summer Semester. Trimester 3 is not compulsory.

Please follow the below steps to search for suitable courses, or alternatively, please consult our **Pre-Approved Course Lists**. For Trimester 3 courses, please note that in 2017 they were mainly first year courses; some of which were taught in intensive and/or mixed mode and from a limited range of study areas. We expect these options to expand in 2018. Please consult our **website** for trimester 3 course options or email **inboundmobility@** griffith.edu.au

From the Griffith Home page scroll down to the 'Search for a Degree' box

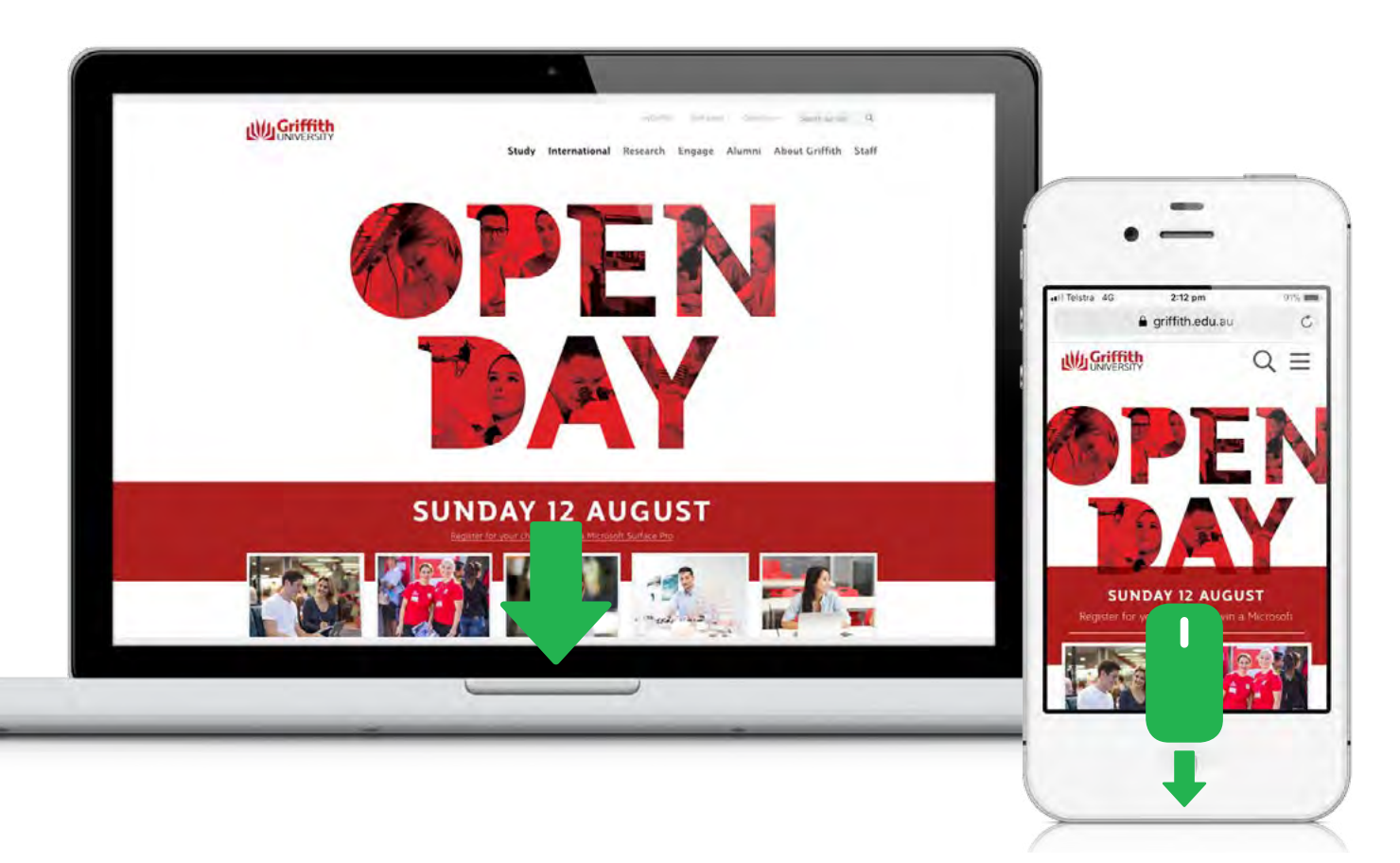

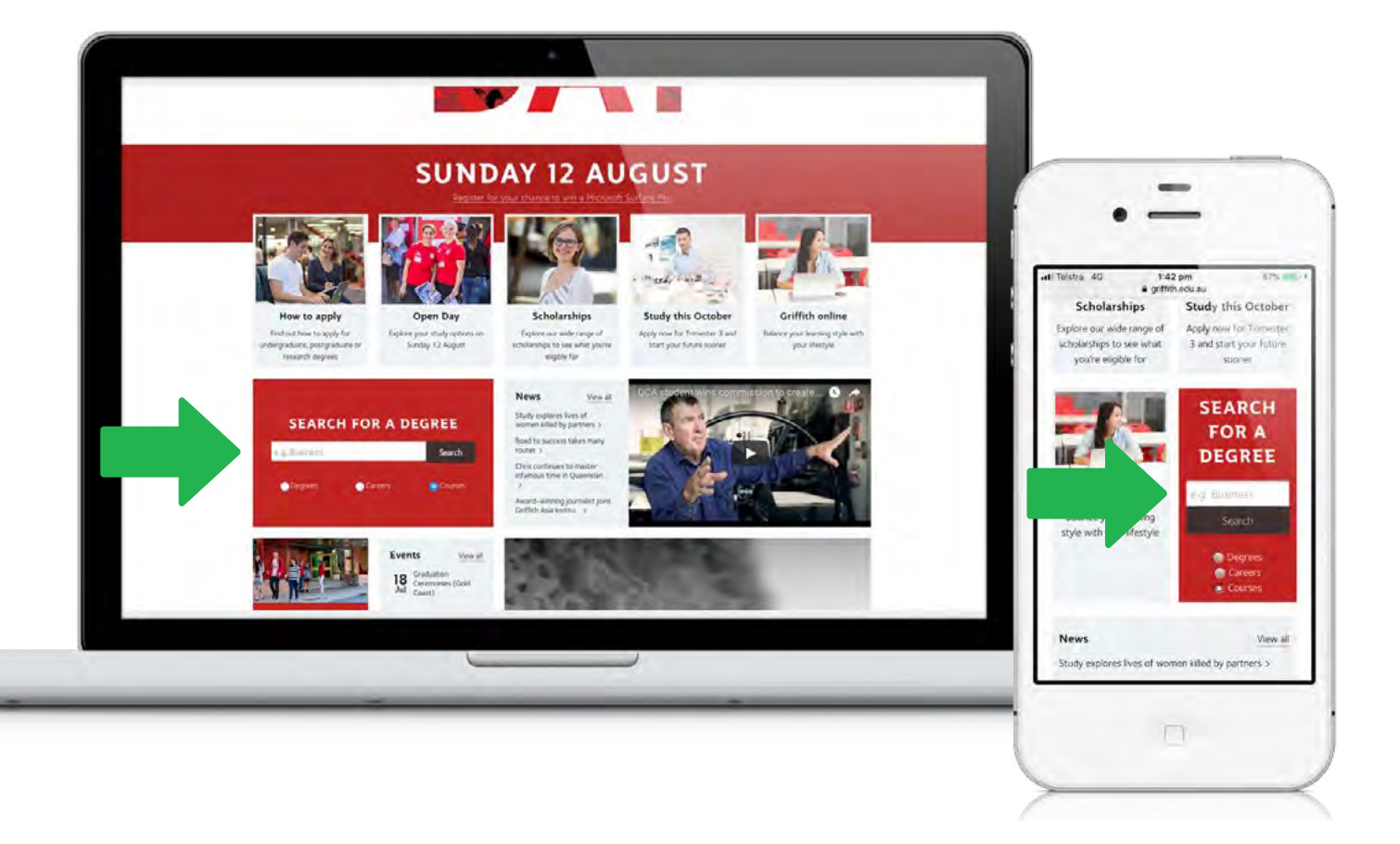

#### Step 2 Select the 'courses' button

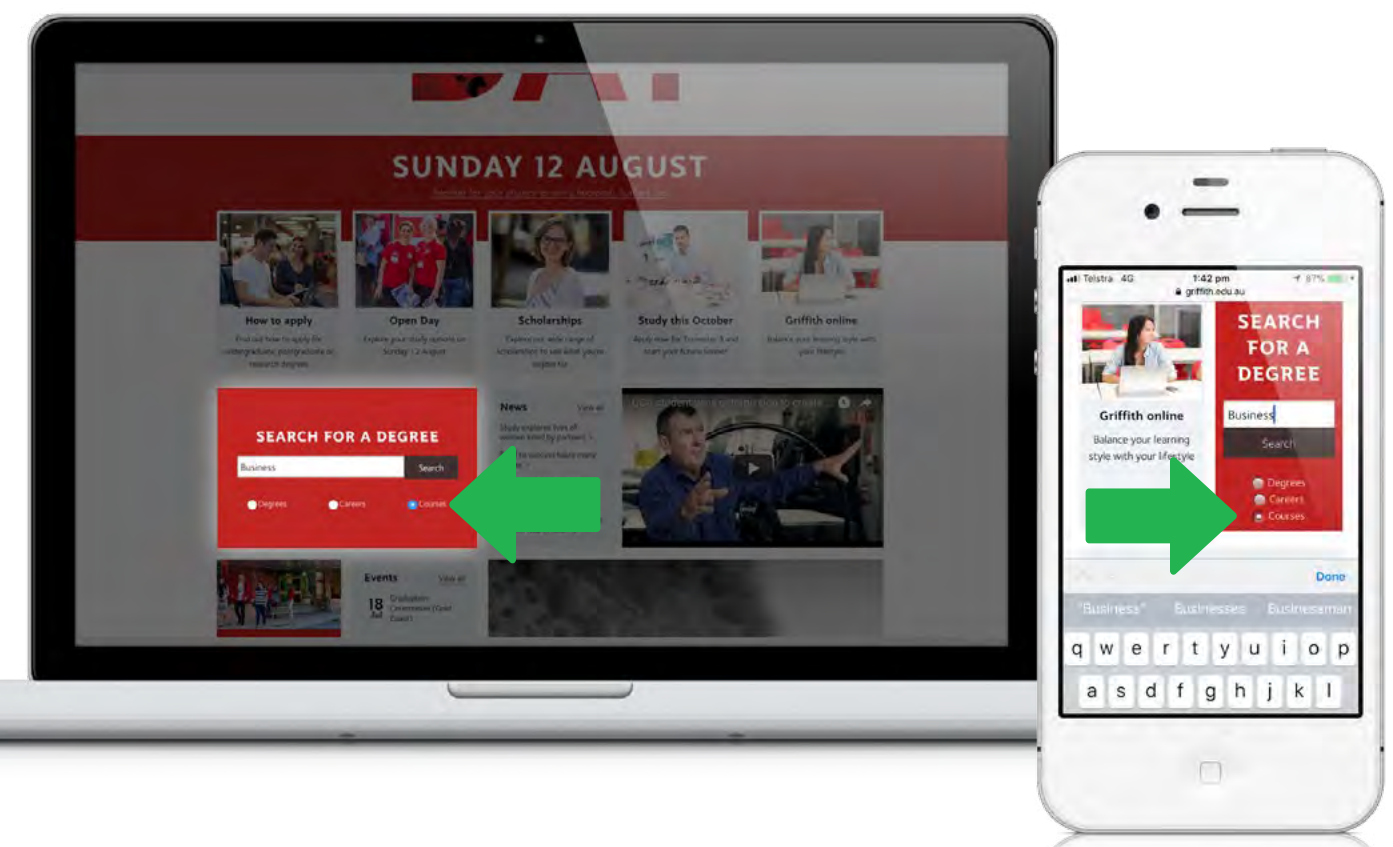

#### Step 3 Type in a keyword Example: 'Business'

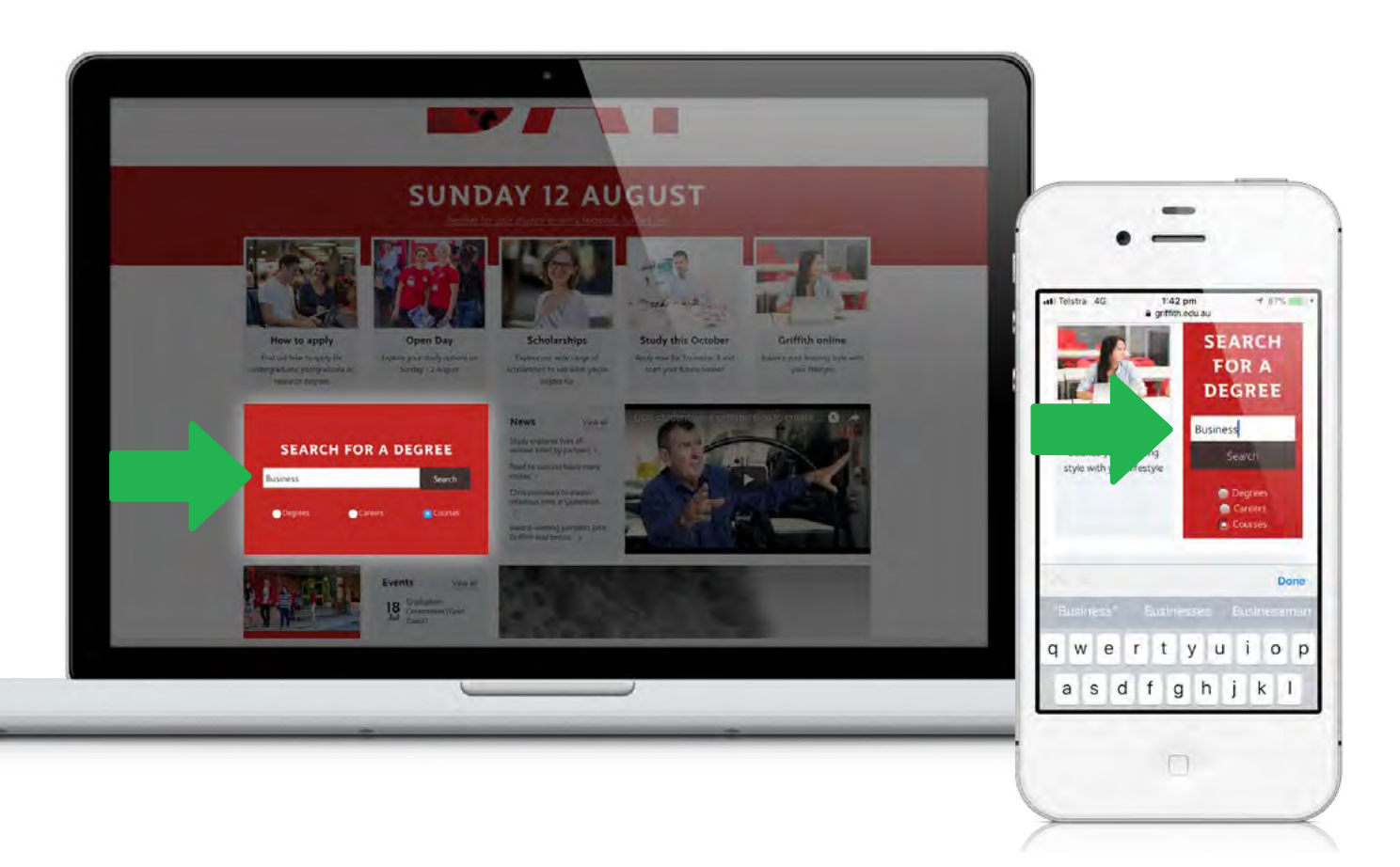

Click 'search' for course results to appear.

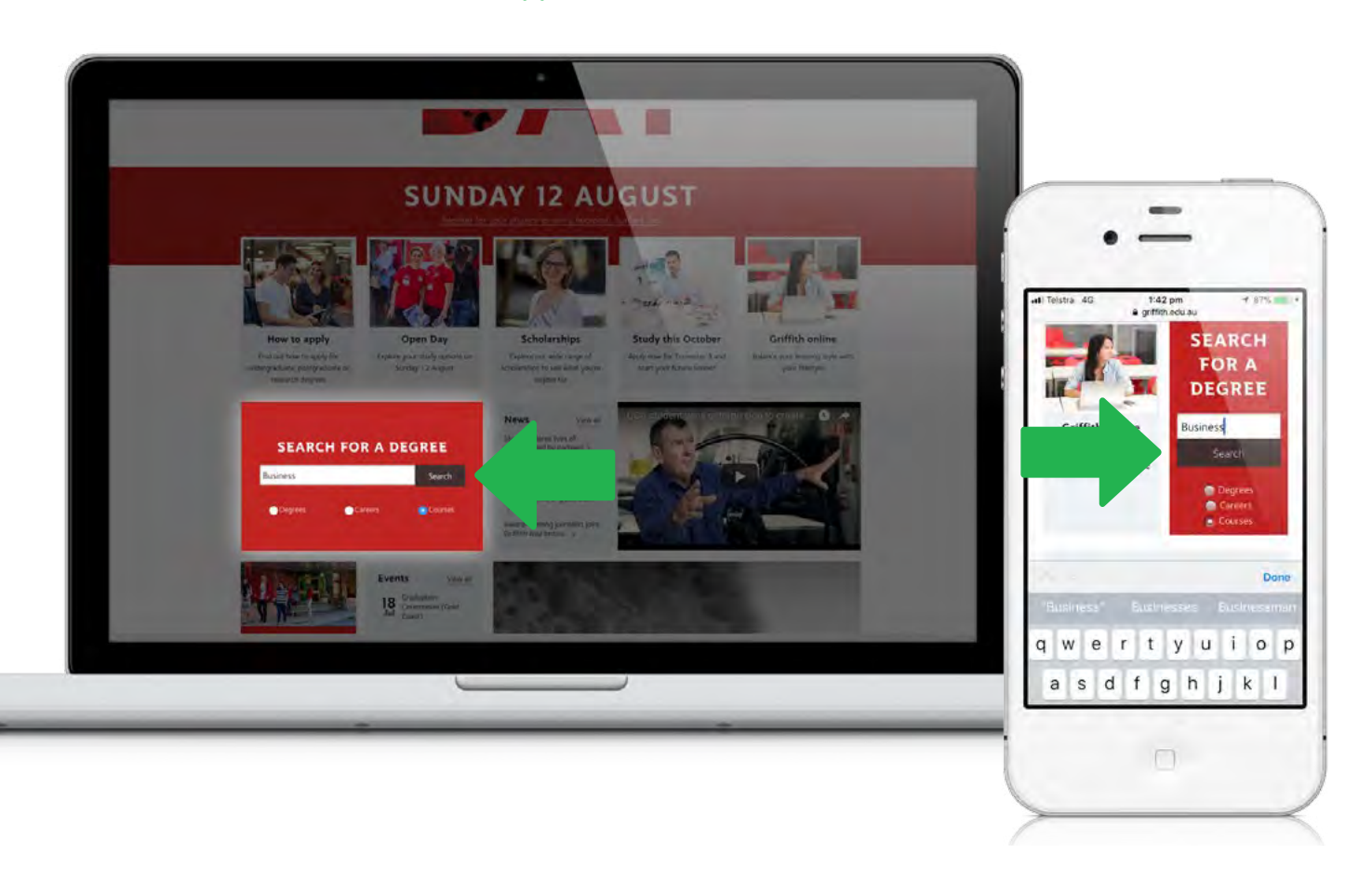

You will see in this instance there were 19 pages of matching results.

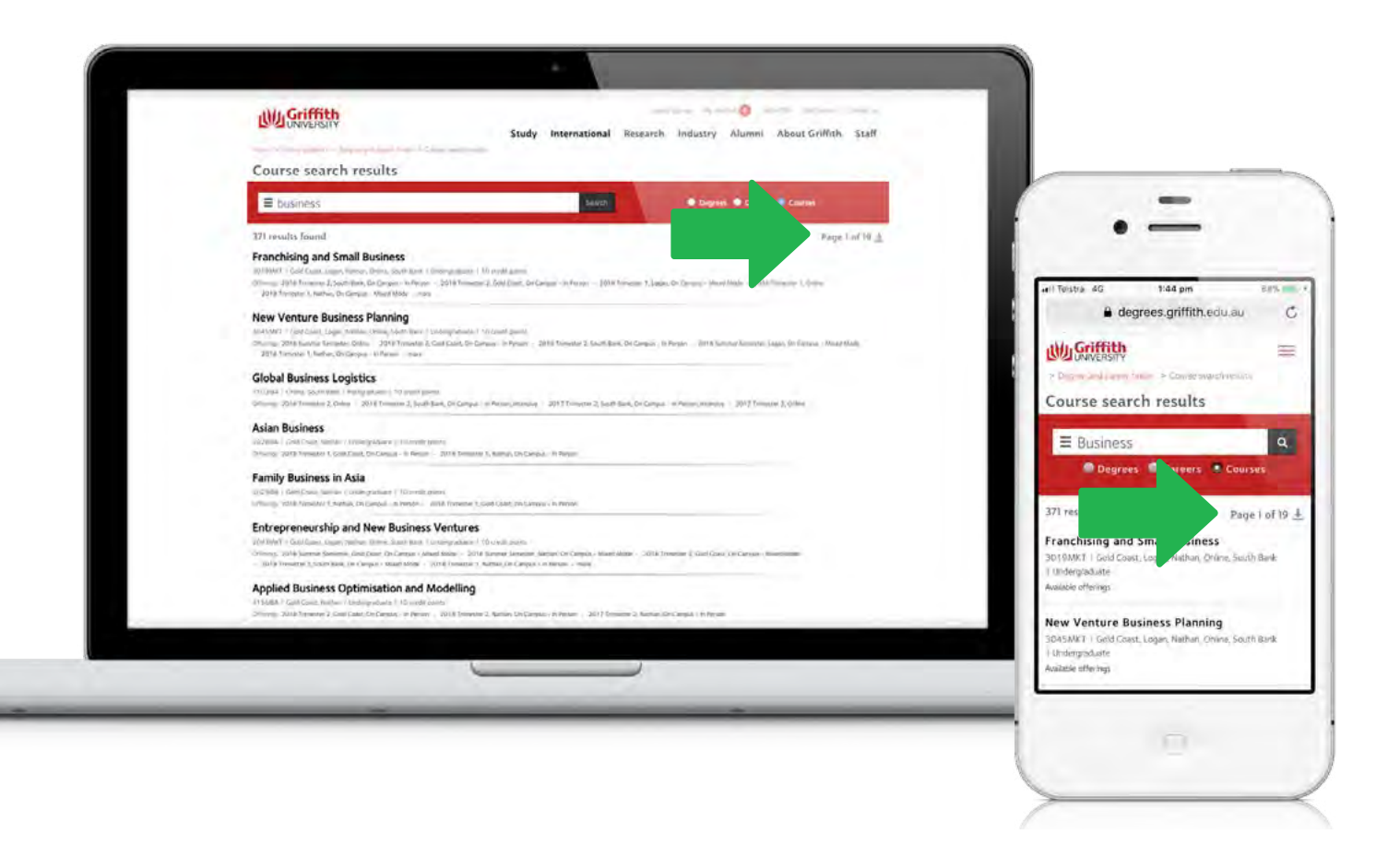

Click on the filter button located on the left-side of the search field to filter the search by campus, course level, etc.

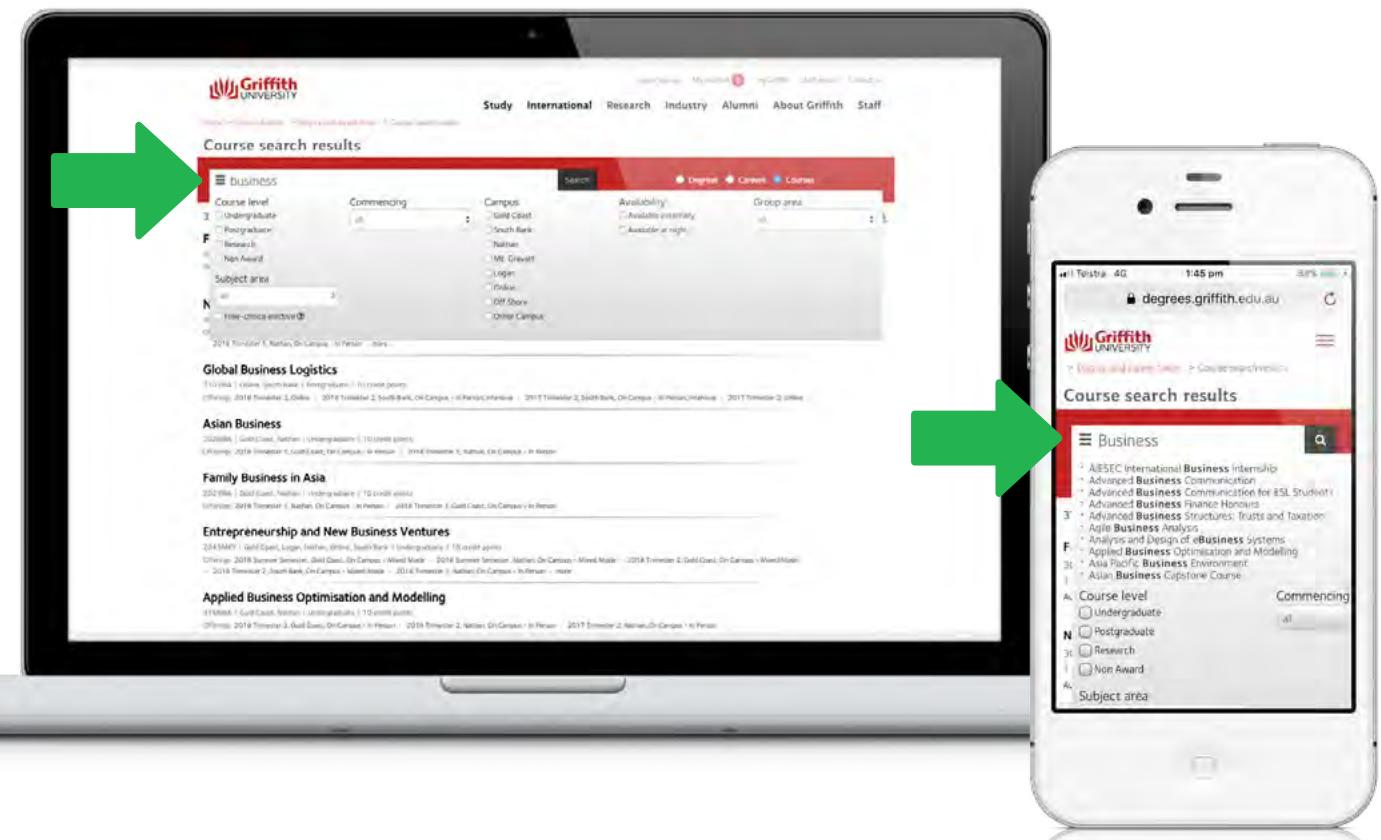

#### Step 6

Click on a specific course to see the synopsis which will have more information about it, for example: pre-requisites.

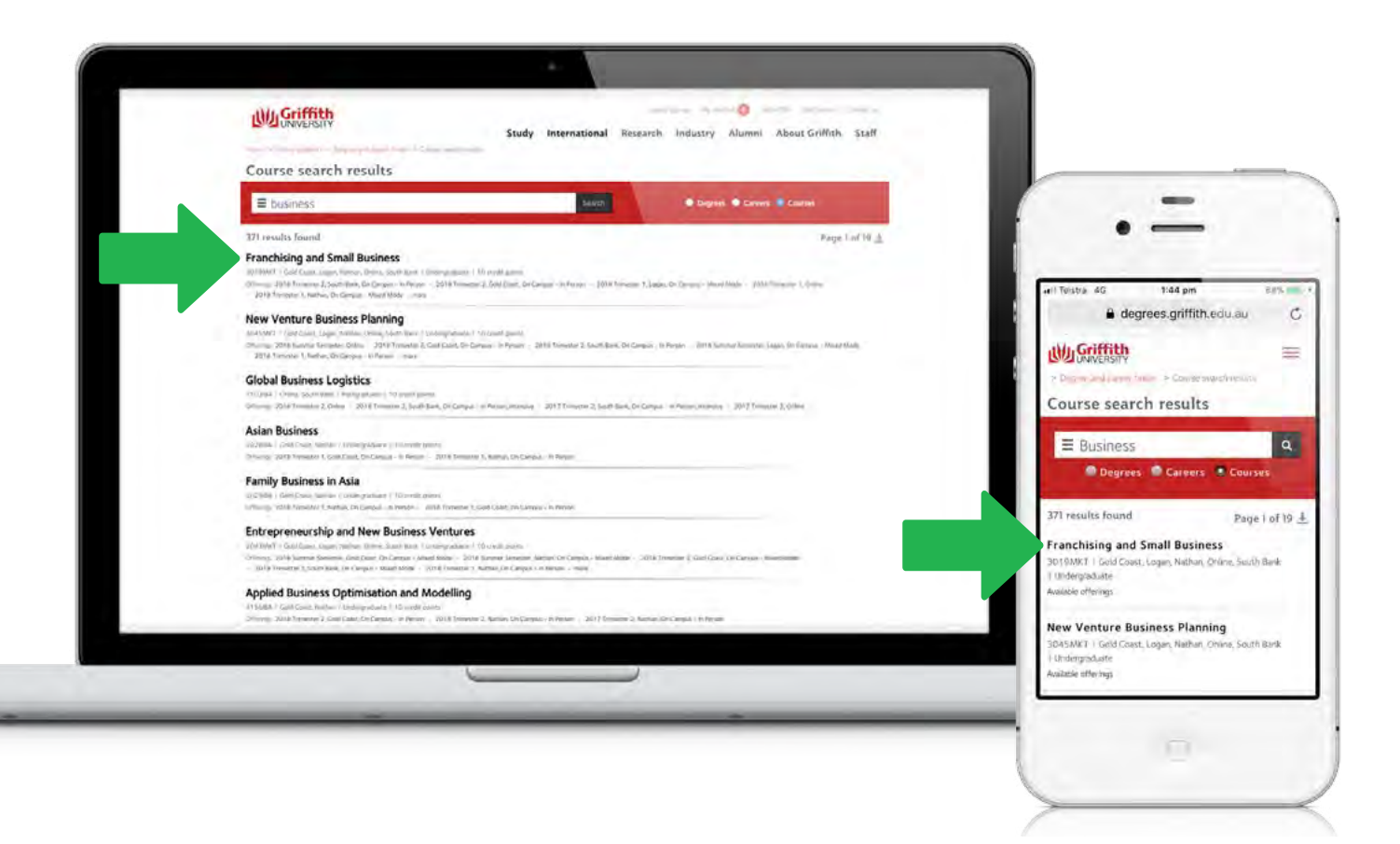

Check the details in the synopsis to confirm when the course is usually available and at which campus.

Hint: if it says 'usually available Nathan Trimester 2', then it is likely it will be available at Nathan Trimester 2 2018.

| Franchising and Small I                                                                                                    | Franchising and Small Business (3019MKT)                                                                                                    |                                                                                                    |                                                                                                    |                                       |                         |  |
|----------------------------------------------------------------------------------------------------|----------------------------------------------------------------------------------------------------|----------------------------------------------------------------------------------------------------|----------------------------------------------------------------------------------------------------|---------------------------------------|-------------------------|--|
| This course provides that letting knowledge initial<br>upto own bounders or later own in entiting multi<br>minimum, framoul and constantial assocts of viar<br>strategies. This course outfittend Gold Could. New<br>Etherholds & Smith Business). | In franchese and small business ownership and their position<br>weiness, but many possible prefers to thus note a franchise syste<br>time, operating and intege business with a practical implease<br>enter 2 Day, Logan, Trimoniter 3 Day, Drifne, Trimoniter 1(20) | ing to the second constraints of constraints of the constraints of the second second s | Harrison D. Constraint on A. D. M. Harrison<br>in Constraints and A. D. Theory<br>Constraints in Constraints and<br>Advect Transmission N. |                                       |                         |  |
| View Intercation reprofile                                                                                                    |                                                                                                    |                                                                                                    |                                                                                                    |                                       |                         |  |
| Credit govers (subward)<br>(0110)                                                                                                    | Shuty teur                                                                                                    | Shamined intertryingtone facility<br>means X                                                                                                    |                                                                                                    | all Telstra 4G                        | -                       |  |
| Usually available                                                                                                    |                                                                                                    |                                                                                                    |                                                                                                    | (Franchising & Small H                |                         |  |
| Enurse offerings and timetables                                                                                                    | nuo 1, Orion Integrar 3, 1942 Red Downson I                                                                                                    |                                                                                                    |                                                                                                    | View historical course profile        |                         |  |
| ▲ 2018 Trimester 2, South Bank, On C                                                                                                    | ampus - in Person                                                                                                    |                                                                                                    | Out of profile                                                                                                    | Course study informati                |                         |  |
| A 2018 Trimester 2, Gold Coast, On C                                                                                                    | ampus - In Person                                                                                                    |                                                                                                    | Child parts                                                                                                    | Credit points (awarded)               | .104004                 |  |
| A 2018 Trimester 1, Online                                                                                                    |                                                                                                    |                                                                                                    | Coded particu                                                                                                    | Study eve                             | Bacel 3                 |  |
| A 2018 Trimester 1, Logan, On Campu                                                                                                    | zs - Mixed Mode                                                                                                    |                                                                                                    | Contemporter                                                                                                    | Devalle available                     | and a                   |  |
| A 2018 Trimester 1, Nathan, On Camp                                                                                                    | us - Mixed Made                                                                                                    |                                                                                                    | Constants                                                                                                    | Gold Coast Transiter 2, Logan Tran    | ester 1, Mathan Tripler |  |
| ▲ 2017 Trimester 2, South Bank, On C                                                                                                    | amput - In Person                                                                                                    |                                                                                                    | Course profile.                                                                                                    | Online Trimester 1, South Bank Trie   | ninstar 2               |  |
| ▲ 2017 Trimester 2, Gold Coast, On C                                                                                                    | ampus - In Person                                                                                                    |                                                                                                    | Course profile                                                                                                    | Course offerings and timet            | ables                   |  |
| Search by keyward or prod                                                                                                    | com code                                                                                                    | Degrets 🛡 Carters 🎔 Cou                                                                                                    | 145.                                                                                                    | ▲ 2018 Trimester 2. So<br>- In Person | uth Bank, On Cam        |  |
|                                                                                                    |                                                                                                    |                                                                                                    |                                                                                                    | ▲ 2018 Trimester 2, Go<br>- In Person | old Coast, On Cam       |  |
|                                                                                                    |                                                                                                    |                                                                                                    |                                                                                                    | ▲ 2018 Trimester 1, Or                | nine                    |  |
|                                                                                                    | ▲ 2018 Trimester 1, Logan, On Campus -<br>Mixed Mode                                                                                                    |                                                                                                    |                                                                                                    |                                       |                         |  |

# Step 8

For more detailed information, click on the 'course profile' link to check course information such as learning activities & resources, assessment plan, etc.

| The second states of the second second |                                                                                                    |                                                                                                    |                                                          |                                                                  |                    |
|----------------------------------------------------------------------------------------------------|----------------------------------------------------------------------------------------------------|----------------------------------------------------------------------------------------------------|----------------------------------------------------------|------------------------------------------------------------------|--------------------|
| Pranchising and Small Business (3015)<br>This care producting involving initial to forchore will be the<br>your own burness of dar own are entring intell patients, but may proble entry<br>initiations for the own of the set of initiation construct early initing bin<br>intelligent. This care in utilitiated Gale Cault. Trimenter 2 Day, tagen, Trimenter<br>Throthologies, this care in utilitiated Gale Cault. Trimenter 2 Day, tagen, Trimenter<br>Throthologies, Scholl burness).                                                                                                    | IMR I)<br>commonling and their positioning in the second<br>in talogue and a franchise system. This (our in in<br>each with a practical response<br>to bey, Online: Transition 1: Stathan Transmission<br>1 Day, Online: Transition 1: Stathan Transmission 1 | time dy't a sector many lab factor or gan and to see a<br>eye of affect there is the sector of the dynamic of the<br>of the sector of the sector of the sector of the<br>direct mark the sector of the sector of the<br>large markhanes. The marks of the sector of the<br>the sector of the sector of the sector of the<br>sector of the sector of the sector of the<br>sector of the sector of the sector of the<br>sector of the sector of the sector of the sector of the<br>sector of the sector of the sector of the sector of the<br>sector of the sector of the sector of the sector of the<br>sector of the sector of the sector of the sector of the sector of the<br>sector of the sector of the sector of the sector of the sector of the<br>sector of the sector of the sector of the sector of the sector of the<br>sector of the sector of the sector of the sector of the sector of the<br>sector of the sector of the sector of t | neres 4.0 Mart<br>generat of Un-<br>constant<br>method K | .=                                                               |                    |
| Vex http://www.epolie                                                                                                    |                                                                                                    |                                                                                                    |                                                          |                                                                  |                    |
| Criedt point (num and) Yeary mun<br>(UTO) Very point                                                                                                    |                                                                                                    | Manfard internation family<br>most T                                                                                                    |                                                          | will Telstra 4G 3:32 pm<br>a degrees griffich.ed                 | 6                  |
| Usually systellater<br>Out Cost Venetor J. Loss Transis J. Indian Tenness J. Online Manager J. Just                                                                                                    | and Longon I                                                                                                    |                                                                                                    |                                                          | (Frenchsing & Small Business)                                    |                    |
| Course offerings and timetables                                                                                                    |                                                                                                    |                                                                                                    |                                                          | View historical course profile                                   |                    |
| ▲ 2018 Trimester 2, South Bank, On Campus - in Person                                                                                                    |                                                                                                    |                                                                                                    | Old pretty                                               | Could want (wanded)                                              |                    |
| A 2018 Trimester 2, Gold Coast, On Campus - In Person                                                                                                    |                                                                                                    |                                                                                                    | Califyren                                                | Studio level                                                     | Constant of the    |
| A 2018 Trimester 1, Online                                                                                                    |                                                                                                    |                                                                                                    | Codel parties                                            | Student contribution hand                                        | Bacelà             |
| A 2018 Trimester 1, Logan, On Campus - Mixed Mode                                                                                                    |                                                                                                    |                                                                                                    | Contractoria                                             | Usuallo available                                                |                    |
| & 2018 Trimester 1, Nathan, On Campus - Mixed Mode                                                                                                    |                                                                                                    |                                                                                                    | Constantia                                               | Gold Coast Tomester 2, Logan Tomester                            | 1. Mathian Trimest |
| & 2017 Trimester 2, South Bank, On Campul – In Person                                                                                                    |                                                                                                    |                                                                                                    | Control protitio                                         | Online Trimester 1, South Bank Trimester                         | 2                  |
| A 2017 Trimester 2, Gold Coast, On Campus - In Person                                                                                                    |                                                                                                    |                                                                                                    | Gazergentia                                              | Course offerings and timetables                                  | -                  |
| Soutch by keyward or program code                                                                                                    | ALC: N                                                                                                    | 🔹 Degrees 🗣 Careers 🗣 Caurses                                                                                                    |                                                          | <ul> <li>2018 Trimester 2. South B</li> <li>In Person</li> </ul> | Sank, On Cam       |
|                                                                                                    |                                                                                                    |                                                                                                    |                                                          | ▲ 2018 Trimester 2, Gold Co<br>- In Person                       | oast, On Camp      |
|                                                                                                    |                                                                                                    | -                                                                                                    |                                                          | A 2018 Trimester 1, Online                                       |                    |
|                                                                                                    |                                                                                                    |                                                                                                    |                                                          | & 2018 Trimester 1, Logan,                                       | On Campus -        |

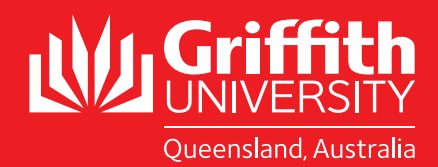

#### STUDY ABROAD AND EXCHANGE STUDENTS

2018 - 2019 Course Search Guide

**BE REMARKABLE**